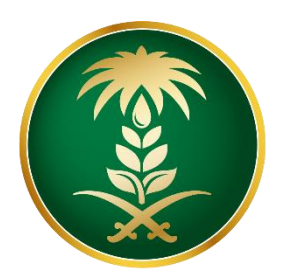

# وزارة البيئة والمياه والزراعة Ministry of Environment Water & Agriculture

المملكة العربية السعودية Kingdom of Saudi Arabia

الإدارة العامة لتقنية المعلومات

دليل استخدام منصبة زراعي - التسجيل

# المحتويات

| ٣  | •••••• | 1. شاشة تسجيل الدخول       |
|----|--------|----------------------------|
|    | ٤      | 1.1.شاشة تسجيل مستفيد جديد |
|    | ٦      | 1.2.شاشة الدخول            |
|    | ۷      | 1.3.استعادة كلمة المرور    |
| ۸  |        | 2. شاشة طلباتي             |
|    | ٩      | 2.1 حفظ الطلب كمسودة       |
| ۱۰ |        | 3. تحديث البيانات          |
| ۱۱ | •••••  | 4. الاشعارات               |

### 1. شاشة تسجيل الدخول

بعد الدخول على الخدمة المطلوبة من خلال موقع الوزارة والنقر على ايقونة **طلب الخدمة** ، يتم فتح شاشة الدخول لمنصة زراعي ، كما هو موضح ادناه :

|                            | قرارة البيئة والمياه والزراغة<br>Ministry of Environment Water & Agriculture<br>Kingdom of Saudi Arbia المملئة العربية السعودية<br>وكـالـة الـوزارة للـزراعـة<br>الإدارة العامة للخدمات الزراعية                                                                                             |
|----------------------------|----------------------------------------------------------------------------------------------------|
| الإلكترونية<br>الإلكترونية | <ul> <li>احض لموية، لحول أو عنوان ليريد</li> <li>احض كلمة المرور</li> <li>مل نسبت كلمة المرور ؟</li> <li>مخول</li> </ul>                                                                                                    |
|                            | للالعامة العامة المحمد العامة المحمد العامة المحمد العامة المحمد العامة المحمد العامة المحمد العامة المحمد العامة المحمد العامة المحمد العامة المحمد العامة المحمد العامة المحمد العامة المحمد العامة والمحمد العامة والزراعة - ٢٠٩٩م الحموة محفوظة - وزارة البيئة و المجاه والزراعة - ٢٠٩٩م |

صورة توضيحية رقم (١)

#### 1.1. شاشة تسجيل مستفيد جديد

لتسجيل الدخول يجب عليك أولاً الضغط على ايقونة (تسجيل جديد) الموضحة بشاشة الدخول للمنصة

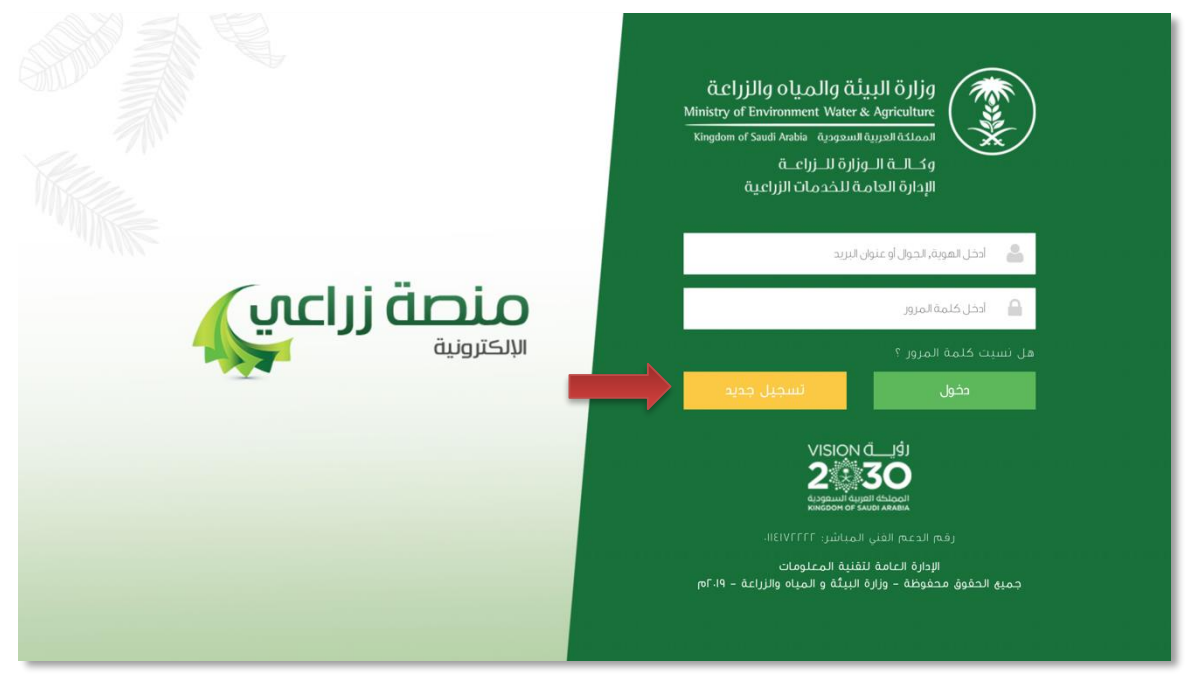

صورة توضيحية رقم (٢)

بالضغط على زر (تسجيل جديد) يتم توجيهك الى شاشة تسجيل حساب مستثمر جديد والتي تتضمن ثلاثة اجزاء :

- الجزء الأول: "نوع المستثمر " إذا كان المستثمر فرد ستظهر له حقول خاصة بالمستثمر الفرد وإذا كان مؤسسة ستظهر له أيضاً حقول خاصة بالمستثمر الأجنبي ، بعد اختيار نوع أيضاً حقول خاصة بالمستثمر الأجنبي ، بعد اختيار نوع المستثمر يتم ادخال رقم الهوية / السجل التجاري وسيظهر الاسم تلقائياً بناء على الارتباط مع وزارة التجارة والاستثمار والاحوال المدنية.
  - الجزء الثاني: ويحتوي على البيانات الشخصية مثل ( الأسم ، البريد الالكتروني ، بيانات التواصل .... إلخ ) .
- الجزء الثالث : يجب ان تقوم بتسجيل بيانات الدخول الخاصة بك ، علماً بأن المنصة تقوم بتسجيل إسم المستخدم الخاص بك بناءً على :
  - رقم الهوية الوطنية ( إذا كان المستمر فرد ) .
  - رقم السجل التجاري ( إذا كان المستثمر مؤسسة أو مستثمر أجنبي ) . <u>( انظر صورة ٣ )</u>
    - علامة (\*) الموضحة بالقرب من كل حقل تعني أن الحقل إلزامي .

|         |         | تداینان و لیز<br>2000 Ministry of Environmer<br>Kingdom of Saudi Arabia | وزارة البيئة والد<br>ht Water & Agricultur<br>المملكة الدربية السعودية          |
|---------|---------|-------------------------------------------------------------------------|---------------------------------------------------------------------------------|
|         |         |                                                                         | تسجيل حساب مستثمر<br>البيانات الأساسية                                          |
| icos    | *       | تاريخ الميلاد                                                           | نوع المستثمر<br>فرد و مؤسسة / شركة () مستثمر اجنبي () للا<br>رفع الموية الوطنية |
| * المتن | * ابدول | اليريد الاكتروني                                                        | السمم * السمم السجل الزراعي (فم السجل الزراعي                                   |
|         |         |                                                                         | يبانات الدخول                                                                   |

صورة توضيحية رقم (٣)

#### 1.2. شاشة تسجيل الدخول

قم بإدخال اسم المستخدم ( الهوية الوطنية / السجل التجاري ) وكلمة المرور واضغط على زر ( دخول )

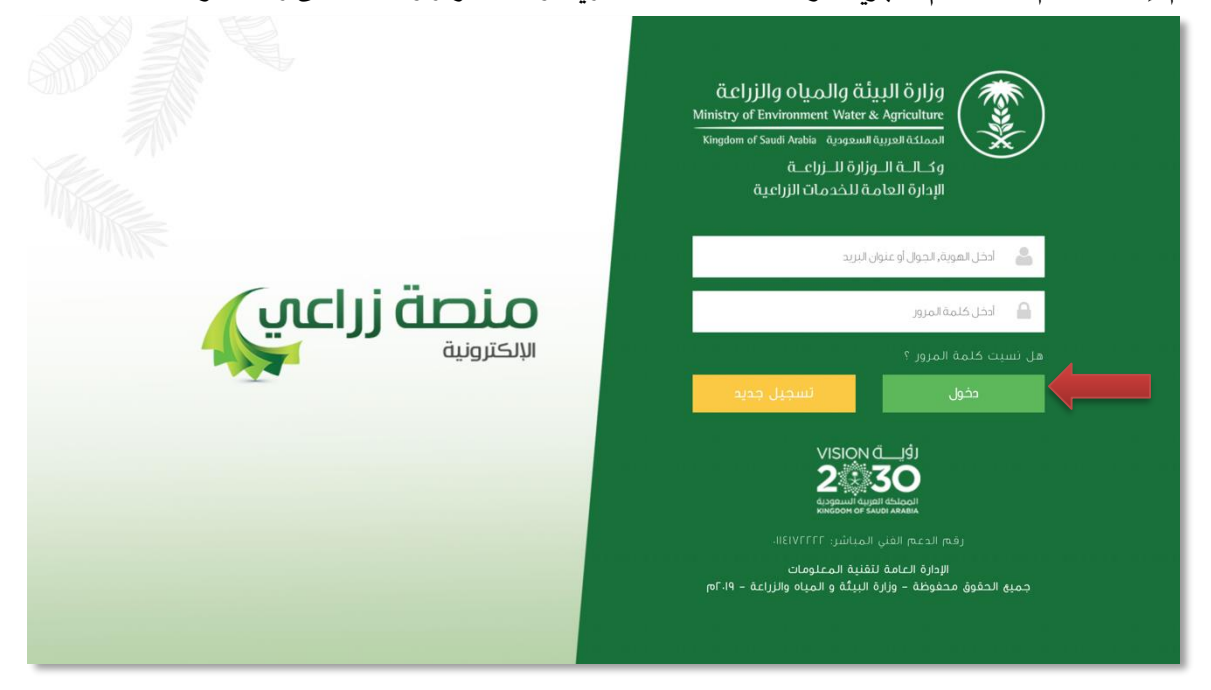

صورة توضيحية رقم (٤)

بعد الدخول الى النظام ستظهر الشاشة الرئيسية كما هو موضح ، ومن هنا يبدأ التقديم على الخدمات

| منصة زراعي             | موالمیانه والمیانه والمیا |                                                 |
|------------------------|----------------------------------------------------------------------------------------------------|-------------------------------------------------|
| ** اهلا و سملا بك ! ** | > · · · · · · · · · · · · · · · · · · ·                                                                                                    | مستئمر افتراض                                   |
|                        |                                                                                                    | • • • •                                         |
| فدستا دليك النقار      |                                                                                                    | الحيوانية 🚳 🚓                                   |
|                        | الثرنخيض                                                                                                    | تراخيص مشاريغ الحواجن<br>تراخيص مشاريغ التواجين |
|                        | برنامج الإعانات الزراعية                                                                                                    | ىرىيىت ئىلىدۇچ مۇنىنى مىيتونى                   |
| الم حاسبة الدعم 📾      | يرجي الختيار من الفوائم الانبة:                                                                                                    |                                                 |
|                        | طلب<br>نسجار مشروع<br>دوادی<br>الاستاری الاستوری الاستوری الاستوری الاستوری الاستوری الاستوری الاستوری الاستوری الاستوری الاستوری الاستوری ال                                                                                                    |                                                 |
|                        | للإستقسار في مايخص دعم الدواجن: 19930                                                                                                    |                                                 |
|                        |                                                                                                    |                                                 |

صورة توضيحية رقم (٥)

### 1.3. استعادة كلمة المرور

يمكن ان تتم استعادة كلمة المرور من خلال الضغط على عبارة "هل نسيت كلمة المرور ؟" كما هو موضح ادناه :

|                          | قزارة البيئة والمياه والزراعة<br>Ministry of Environment Water & Agriculture<br>تمملنگةهورينةالسعودية<br>توكالــة الــونارة للــزراعــة<br>الإدارة العامة للخدمات الزراعية                                                                                                    |
|--------------------------|----------------------------------------------------------------------------------------------------|
| سیکترونیة<br>الالکترونیة | <ul> <li>ادخل الموية, الجوان أو عنوان للارية.</li> <li>ادخل كلمة المرور.</li> <li>عن نسبت كلمة المرور ؟</li> <li>مخول</li> </ul>                                                                                                    |
|                          | اقبات NSION في علم المحمد المحمد المحمد المحمد المحمد المحمد المحمد المحمد المحمد المحمد المحمد المحمد المحمد المحمد المحمد المحمد المحمد المحمد المحمد المحمد المحمد المحمد المحمد المحمد المحمد المحمد المحمد المحمد المحمد المحمد المحمد المحمد المحمد المحمد المحمالمحمد المحمد المحمد<br>المحمد المحمد المحمد المحمد المحمد المحمد المحمد المحمد المحمد المحمد المحمد المحمد المحمد المحمد المحمد المحمد المحمد المحمد المحمد المحمد المحمد المحمد المحمد المحمد المحمد المحمد المحمد المحمد المحمد المحمد المحمد المحمد المحمد ال |

صورة توضيحية رقم (٦)

هنالك طريقتين لاستعادة كلمة المرور ، إما عن طريق ارسال رسالة التعليمات عن طريق البريد الالكتروني او رقم الجوال ، لتتم إعادة تعيين كلمة المرور من خلال الرابط المضمن في الرسالة وإعادة الدخول

| A pick of Environment Water & Agriculur   Menter of Studi Arabis   A pick of Environment Water & Agriculur   Brouch of Studi Arabis   A pick of Environment Water & Agriculur   B pick of Environment Water & Agriculur   B pick of Environment Water & Agriculur |
|----------------------------------------------------------------------------------------------------|
| لالحاصة المالية المالية المالية المالية المالية المالية المالية المالية المالية المالية المالية المالية المالية المالية من مرابعة مرابعة مرابعة مرابعة المالية و المابه والزراعة - ٢٠٠٣م                                                                                                    |

صورة توضيحية رقم (٧)

### 2. شاشة طلباتي

|        |                        |         |                                                 |                       |                        |                                  | طلباتي                  |
|--------|------------------------|---------|-------------------------------------------------|-----------------------|------------------------|----------------------------------|-------------------------|
|        |                        |         |                                                 | 🖄<br>تراخيصي          | د منجزه مرفوضة         | 📰 🔹 🔅<br>تحت الإجراء بانتظار الر | ا الطلبات مسودات ال     |
|        |                        |         | بحث :                                           |                       |                        |                                  |                         |
| التحكم | \$ المرحلة             | المنطقة | 🕸 المشروع / الخدمة                              | \$ نوغ الطلب          | 🕸 تاريخ الطلب          | 🕸 رقم الطلب                      | \$ مسلسل                |
| 0 0    | لدى المستقيد           | الرياض  | تربية الحواجن                                   | طلب ترخيص انشائي      | 2020-5-8<br>1441-9-8   | 002904                           | 4,616                   |
| 0 0    | لدى المستفيد           | الرياض  | تربية الحواجن                                   | طلب ترخيص انشائي      | 2020-5-8<br>1441-9-9   | 002903                           | 4,615                   |
| 0      | مراجعة الطلب           | الرياض  | تربية الحواجن                                   |                       | 2020-5-3<br>1437-2-18  | 002880                           | 4,588                   |
| 0      | فرع الوزارة            | الرياض  | تربية الخبول والحبوانات الخبلبة الأخرى          | طلب ترخيص انشائي      | 2020-5-3<br>1441-9-9   | 002877                           | 4,585                   |
| 0      | فرع الوزارة            | الرياض  | تربية الحواجن                                   | طلب ترخيص انشائي      | 2020-5-2<br>1441-9-9   | 002874                           | 4,582                   |
| 0      | لدى المستفيد           | الرياض  | تربية وإنتاح أمهات الدجاح اللاحم وتشغيل مغارخها |                       | 2020-4-27<br>1437-2-18 | 002864                           | 4,570                   |
| 0      | مراغد للخدمات الزراغية | الرياض  | تربية الحواجن                                   | طلب ترخيص تشفيلي قديم | 2020-4-26<br>1437-2-18 | 001705                           | 4,569                   |
|        |                        |         |                                                 |                       |                        |                                  | عرض 1 الى 9 من إجمالى 9 |

بإمكان المستثمر الاطلاع على جميع طلباته الحالية والسابقة والمنجزة كما هو موضح ادناه :

صورة توضيحية رقم (٨)

| ات وبمكن الضغط على الفئة المرادة لتظهر ما يتعلق بها من طلبات | الطلبات حسب عدة فئا | يتم تصنيف |
|--------------------------------------------------------------|---------------------|-----------|
|--------------------------------------------------------------|---------------------|-----------|

|        |                        |         |                                                 |                       |                        |                        | طلباتي                  |
|--------|------------------------|---------|-------------------------------------------------|-----------------------|------------------------|------------------------|-------------------------|
|        |                        |         |                                                 | لي<br>تراخيصي         | یرد منجزه مرفوضة       | تحت الإجراء بانتظار ال | ا الطلبات مسودات        |
| التحكم | \$ المرحلة             | المنطقة | بــــــــــــــــــــــــــــــــــــ           | \$ نوع الطلب          | \$ تاريخ الطلب         | \$ رقم الطلب           | 🗢 مىيلسل                |
| 00     | لدى المستفيد           | الرياض  | تربية الحواجن                                   | طلب ترخيص انشائي      | 2020-5-8<br>1441-9-8   | 002904                 | 4,616                   |
| 00     | لدى المستغيد           | الرياض  | تربية الحواجن                                   | طلب ترخيص انشائي      | 2020-5-8<br>1441-9-9   | 002903                 | 4,615                   |
| 0      | مراجعة الطلب           | الرياض  | تربية الدواص                                    |                       | 2020-5-3<br>1437-2-18  | 002880                 | 4,588                   |
| 0      | فرع الوزارة            | الرياض  | تربية الخبول والحبوانات الخبلية الأخرى          | طلب ترخيص انشائي      | 2020-5-3<br>1441-9-9   | 002877                 | 4,585                   |
| ٢      | فرع الوزارة            | الرياض  | تربية الحواجن                                   | طلب ترخيص انشائي      | 2020-5-2<br>1441-9-9   | 002874                 | 4,582                   |
| 00     | لدى المستقبد           | الرياض  | تربية وإنتاع أمهات الحجاح اللاحم وتشغيل مفارخها |                       | 2020-4-27<br>1437-2-18 | 002864                 | 4,570                   |
| 0      | ميله، للخدمات الزراعية | الرياض  | تريبة الحواص                                    | طلب ترخيص تشغيلي قديم | 2020-4-26<br>1437-2-18 | 001705                 | 4,569                   |
|        |                        |         |                                                 |                       |                        |                        | عرض 1 الى 9 من إجمالى 9 |

صورة توضيحية رقم (٨)

### 2.1. حفظ الطلب كمسودة

يمكن للمستثمر ان يقوم بحفظ طلبه كمسودة قبل ارسالة للوزارة ، واكماله في أي وقت شاء من خلال الضغط على ايقونة التحكم لاكمال البيانات ، مع ملاحظة ان حالة الطلب سوف تكون "لدى المستفيد" كما هو موضح ادناه

|        |                        |         |                                                 |                       |                         |                                   | طلباتي                  |
|--------|------------------------|---------|-------------------------------------------------|-----------------------|-------------------------|-----------------------------------|-------------------------|
|        |                        |         |                                                 | 🖄<br>تراخيصي          | <b>ب</b> د منجزه مرفوضة | 📰 🔹 🗧<br>تحت الإجراء - بانتظار ال | ال الطلبات مسودات 🕄     |
|        |                        |         | بحث :                                           |                       |                         |                                   |                         |
| التحكم | \$ المرحلة             | المنطقة | 🗢 المشروع / الخدمة                              | \$ نوع الطلب          | \$ تاريخ الطلب          | 🕸 رقم الظلب                       | \$ مسلسل                |
| 00     | لدى المستقيد           | الرياض  | تربية المواجن                                   | طلب ترخبص انشائي      | 2020-5-8<br>1441-9-8    | 002904                            | 4,616                   |
| 00     | لدى المستغيد           | الرياض  | تريية الحواجن                                   | طلب ترخيص انشائي      | 2020-5-8<br>1441-9-9    | 002903                            | 4,615                   |
| 0      | مراجعة الطلب           | الرياض  | تريبة الحواجن                                   |                       | 2020-5-3<br>1437-2-18   | 002880                            | 4,588                   |
| 0      | فرغ الوزارة            | الرياض  | تربية الخبول والحيوانات الخبلبة الأخرى          | طلب ترخيص انشائي      | 2020-5-3<br>1441-9-9    | 002877                            | 4,585                   |
| 0      | فرع الوزارة            | الرياض  | تريبة الحواجن                                   | طلب ترخيص انشائي      | 2020-5-2<br>1441-9-9    | 002874                            | 4,582                   |
| 0 0    | لدى المستفيد           | الرياض  | تربية وإتناع أمهات الدجاح اللاحم وتشغيل مغارخها |                       | 2020-4-27<br>1437-2-18  | 002864                            | 4,570                   |
| 0      | ميلى. للخدمات الزراعية | الرياض  | تربية المواجن                                   | طلب ترخيص تشفيلي قديم | 2020-4-26<br>1437-2-18  | 001705                            | 4,569                   |
|        |                        |         |                                                 |                       |                         |                                   | عرض 1 الى 9 من إجمالى 9 |

صورة توضيحية رقم (٩)

### 3. تحديث بيانات المستثمر

| منصة زراعيي               | معتجم المعلم المعلم |                                                                                                    |
|---------------------------|----------------------------------------------------------------------------------------------------|----------------------------------------------------------------------------------------------------|
| ** اهلا و سهلا بك ! **    | >                                                                                                    |                                                                                                    |
|                           |                                                                                                    | مستمر قراص<br>ه ه ج ج                                                                                          |
| طلبات النقل طلبات التوسعة | إجمالي اطلبات التحميد طلبات الإغاء.<br>التراخيص                                                                                                    | الحيوانية العيوانية المحيوانية المحيوانية المحيوانية المحيوانية المحيوانية المحيواني المحيواني المحيواني المحي |
|                           | Auduit - skietto aku                                                                                                    | تراخيص مشاريغ الإنتاج الحيواني 🗸 🗸                                                                             |
| الم حاسبة الدعم 📾         | ېرىلىكى مېيامك مېرىلىيى<br>بېرى الختيار مى الغۇم الايمە:                                                                                                    |                                                                                                    |
|                           | دالله<br>سیدیل مندروی<br>دولاتی<br>دولاتی<br>الاستارای السمکر                                                                                                    |                                                                                                    |
|                           | للإستفسار في مايخص دعم الدوادي: 19930                                                                                                    |                                                                                                    |
|                           |                                                                                                    |                                                                                                    |

لتحديث البيانات يمكنك الدخول على ايقونة الاعدادات في ملف المستثمر والتعديل عليها .

صورة توضيحية رقم (١٠)

هذه الشاشة توضح معلومات المستثمر ، يمكن من خلالها استعراضها وتعديل البيانات المتاحة

| منصق زراعي                                          |                                           | Victoria di Carto di Carto di | ון און סעַסון מָעָן<br>of Environment Water &<br>of Swell Andia ממשיעון | ورارة البير<br>ورارة البير<br>ورارة ورارة البير<br>ورارة البير<br>ورارة ورارة البير<br>ورارة البير<br>ورارة البير<br>ورارة البير<br>ورارة ورارة البير<br>ورارة البير<br>ورارة ورارة ورارة البير<br>ورارة البير<br>ورارة البير<br>ورارة البير<br>ورارة البير<br>ورارة البير<br>ورارة البير<br>ورارة البير<br>ورارة البير<br>ورارة البير<br>ورارة البير<br>ورارة البرمي<br>ورارة المرامي ورارة المان ورانه ورارة المان ورام ورارة المان ورارة المان وران وران وران وران وران وران وران ور | • | مستنمر<br>• • | )<br>• +                                |
|-----------------------------------------------------|-------------------------------------------|----------------------------------------------------------------------------------------------------|-------------------------------------------------------------------------|----------------------------------------------------------------------------------------------------|---|---------------|-----------------------------------------|
| يمول *<br>0555505555<br>هل تريد تغيير كلمة المرور ؟ | *                                         | البريد الإلكاروني :<br>a.10@gmail.com<br>العنوان :                                                                                                    | *                                                                       | الاسم:<br>مستثمر<br>اهاف :                                                                                                    | × | 4             | ن الحيوانيَّة<br>ترافيص مشاريع الدواجين |
|                                                     | رفم السجل الزراعي :                       | *                                                                                                    |                                                                         | الهوية والسجل الزراعي<br>رفم اهوية لوطنية :<br>1234567894                                                                                                    |   |               |                                         |
| ر اق منف                                            | ملف الخبرة :<br>اختيار ملف ألم ينمُ اختيا |                                                                                                    |                                                                         | خيرة المستثمر<br>حرك لمستمر :                                                                                                    |   |               |                                         |

صورة توضيحية رقم (١١)

### 4. التنبيات

بعد ان يتم ارسال الطلب ، وفي حال وجود أي ملاحظة على الطلب من قبل الموظف المختص سوف يتم توضيح الملاحظة في خانة الاشعارات .

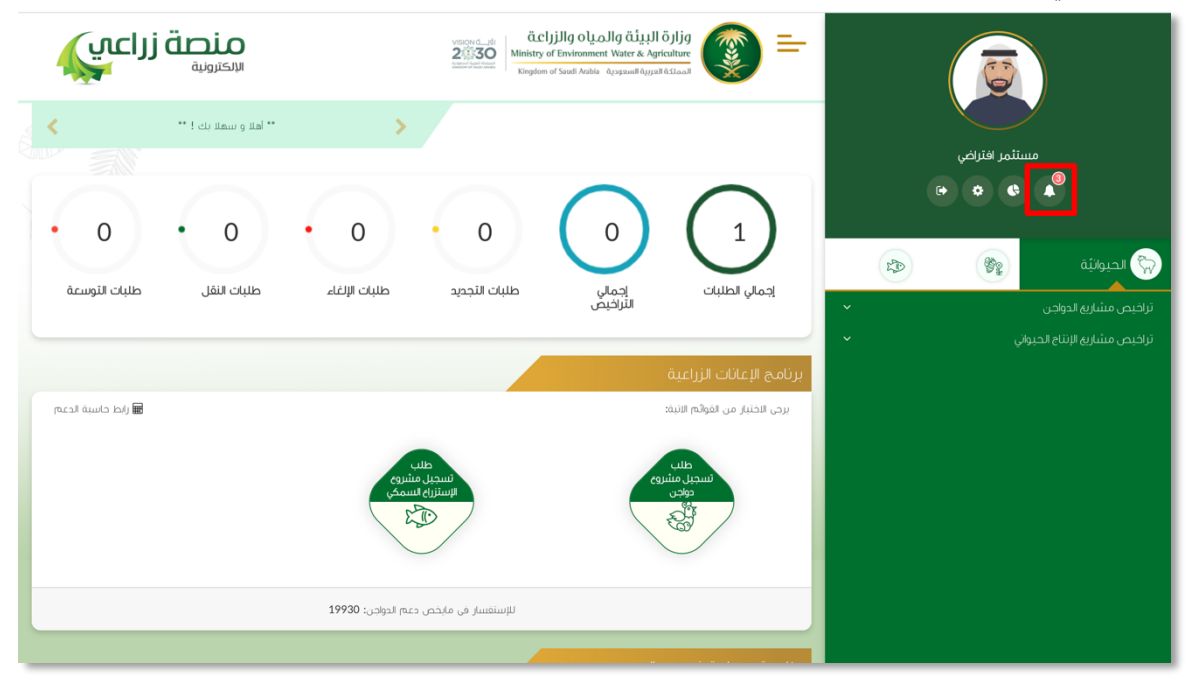

صورة توضيحية رقم (١٢)

لمعرفة الاشعارات او الملاحظات على الطلب يتم الضغط على ايقونة الاشعارات كما هو موضح ادناه :

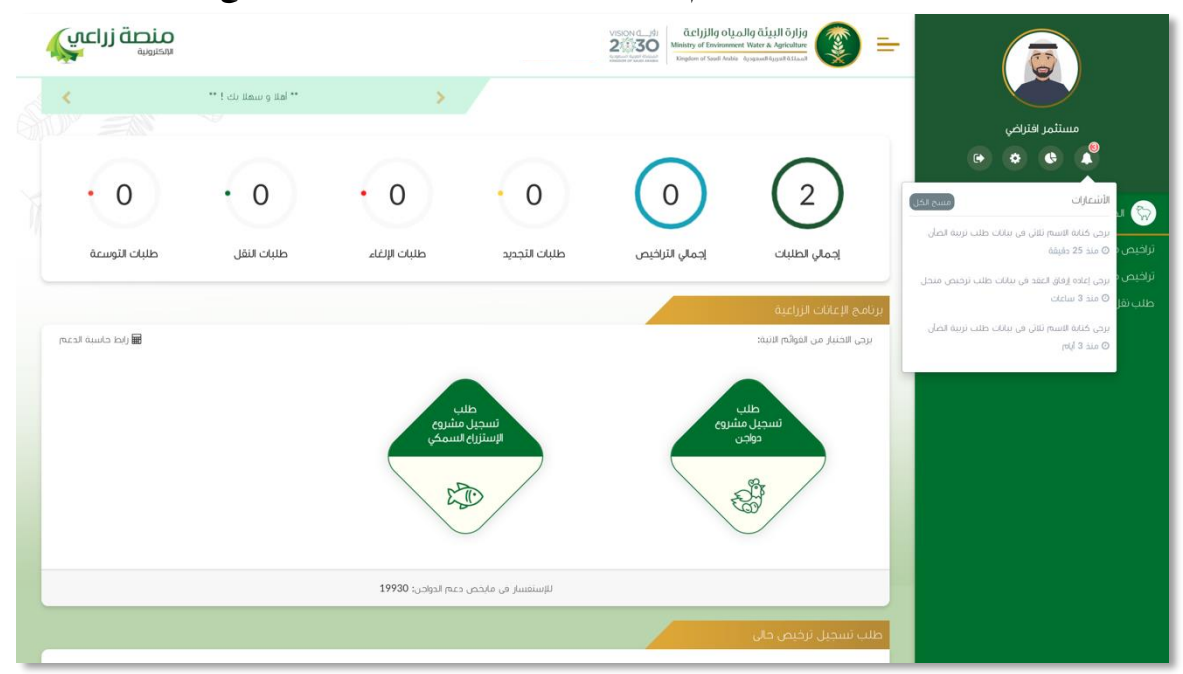

صورة توضيحية رقم (١٣)

## 5. ما يتم بعد اتمام الطلب:

بعد ارسال الطلب الى الوزارة يجب انتظار معالجة الطلب من قبل الإدارات والوقت المتوقع للرد من 5 الى 30 يوم وتعتمد على نوع الترخيص، وفي حالة انتهاء المعالجة سوف تصل للمستثمر رسالة نصية وبريد الكتروني يفيد بذلك ويمكنه الدخول على المنصة لطباعة الترخيص الالكتروني او تعديله في حالة كانت هناك مشكلة في ادخال البيانات.

| ••••• 🗟   | 9:41 AM         | 100% 🗖    |
|-----------|-----------------|-----------|
| Kessages  | MEWA            | Details   |
|           | متفيد,          | عزيزي الم |
| م المشروع | ن طلبكم ( اسم   | نفيدكم أ  |
| م الطلب ) | ترخيص / رقم     | / نوع ال  |
| وقد اجتاز | الموافقة عليه و | قد تمت    |
|           | 21              | اخد م     |